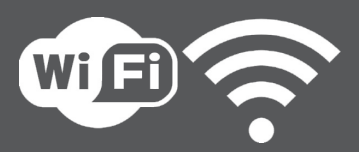

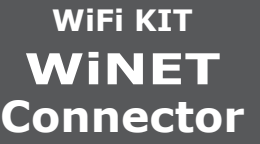

# 1532903900

## INSTALLATION QUICK GUIDE

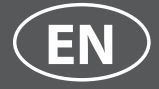

## 1

## CONNECT THE WIFI MODULE CABLE TO THE SERIAL INPUT OF THE PRODUCT'S ELECTRONIC BOARD (A, B or C)

## **CAUTION!**

Carry out this operation only with the device cold and with the electrical plug unplugged.

To install the WiFi module, the outer cladding of the device must be removed if present.

For correct disassembly of the cladding, please see the cladding kit instructions. Reposition the cladding and reconnect the electrical plug when the operation has been completed.

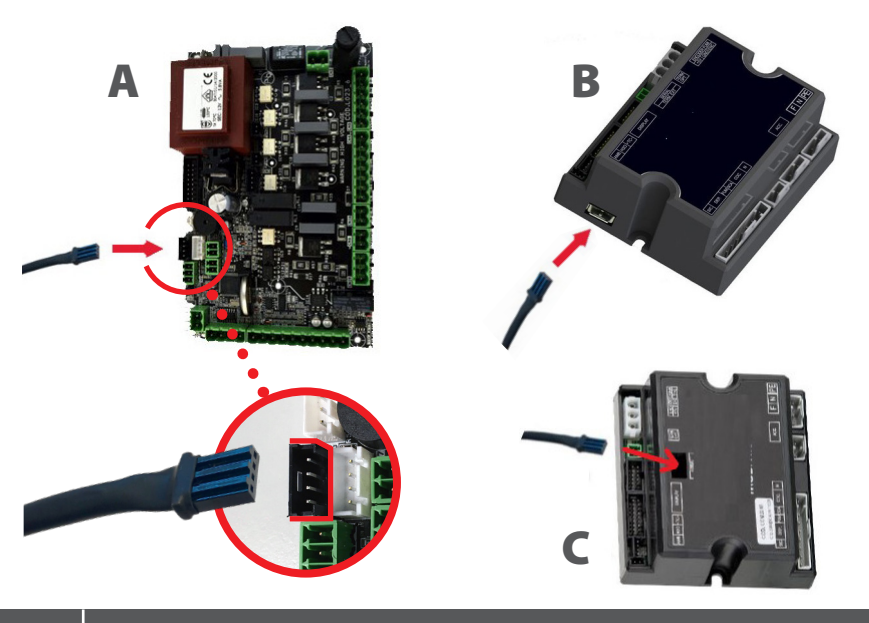

DOWNLOAD THE WINET Connector APP FROM...

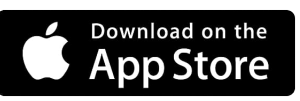

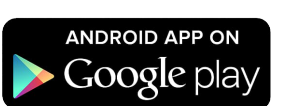

NOTE: the layout, some of the text or some graphic elements of the (i) App may differ from the version shown in this guide.

## 3

## **CONNECTION TO THE WIFI MODULE**

Open the WiNET Connector App and click Scan QR Code, scan the WiFi module label and click Join.

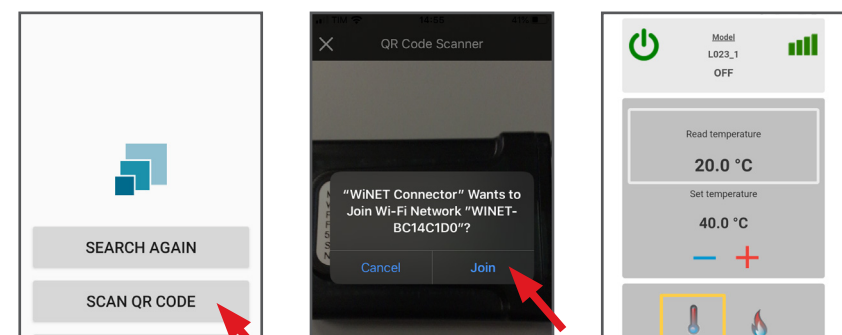

#### ACCESS TO CLOUD

No device found WiNET Connector

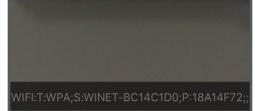

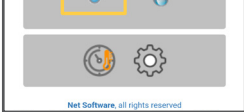

# 4

### **CONNECTION TO THE WIFI NETWORK**

Click in succession  $\parallel \mid > \equiv >$  Configuration > Networks. The Select wifi network screen will appear. Click Scan for networks:

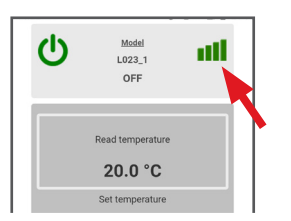

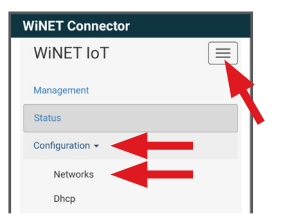

select your WiFi network and enter the password if required. Close the WiNET App and go to point 5 to register your account.

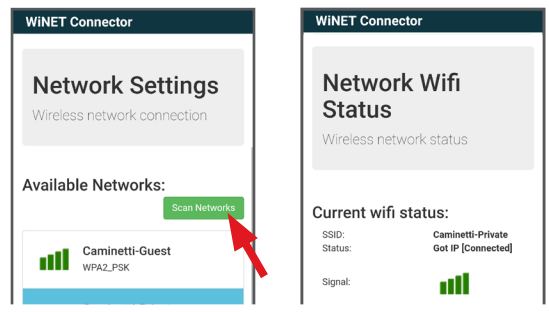

Click on Model name e.g. L023\_1 and then click Yes. The screen offers a list of electronic boards: click on Product list and, once you have identified your model, click on Close > Select > Yes. Close the WINET App and go to step 6 to register the account.

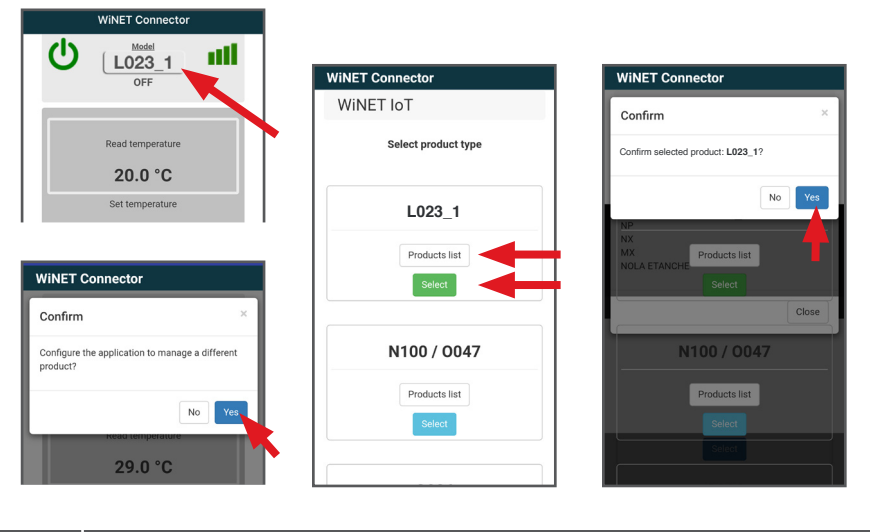

#### ACCOUNT REGISTRATION

<u>Deactivate the WiFi connection on your device</u>, open the **WiNET** App and click **Access to cloud**. Select **Register your account**, enter the required information (<u>the name must not contain spaces</u>) and click **Register**.

| SEARCH AGAIN                                  |                                           | 15:03 ≫ ▲ ▲ ③ ④ <sup>49+</sup> ⊿ â 61%<br>Password: |  |
|-----------------------------------------------|-------------------------------------------|-----------------------------------------------------|--|
| SCAN QR CODE                                  | Register new account                      | Confirm Password:                                   |  |
|                                               | Username:                                 |                                                     |  |
| ACCESS TO CLOUD                               | JhonSmith                                 | Password must be minimum 8 characters<br>City:      |  |
|                                               | Email:                                    | London                                              |  |
| Password                                      | xxxx@xxxx.xx                              | State                                               |  |
| Password                                      | Please provide your E-mail Confirm email: | England                                             |  |
| Remember me Recovery Password                 | xxxx@xxxx.xx                              | Country:                                            |  |
| Login                                         | Please confirm your E-mail                | United Kingdom ·                                    |  |
| Not registered yet? Register now your account | Password:                                 | I agree to the processing of my personal data       |  |
|                                               | Confirm Password:                         | Register                                            |  |
|                                               |                                           |                                                     |  |

**CONFIRMATION E-MAIL** 

# A confirmation E-mail will arrive with the registration. Open the E-mail and click on the activation link. On your browser, the reserved area will open where you can register the WiFi device (see point 8).

7

## WIFI DEVICE REGISTRATION

When you click the link in the confirmation E-mail, the window to register the new device will open: click **Register your wifi device now!** 

<u>STEP 1</u> enter the MAC address and Reg Code (see module label);

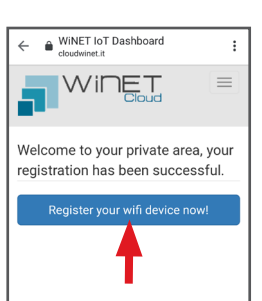

| ←                   | : |
|---------------------|---|
|                     |   |
| Register new device |   |
| Step 1              |   |
| MAC Address:        |   |
| XXXXXX00X0X0        |   |
| Registration Code:  |   |
| 000000              |   |
|                     |   |

6

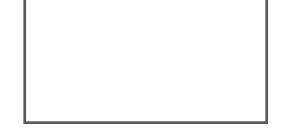

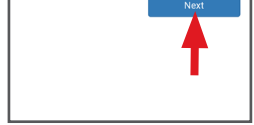

**<u>STEP 2</u>** enter the product serial number and give the module a name (e.g. living room stove);

<u>STEP 3</u> complete with your information, click **Next** and then **Complete** registration.

| Register new device                                                                   |   |  |  |
|---------------------------------------------------------------------------------------|---|--|--|
| Step 2                                                                                |   |  |  |
| pplication:                                                                           |   |  |  |
| Wifi-Stove                                                                            | • |  |  |
| elect your product from list                                                          |   |  |  |
| roduct model:                                                                         |   |  |  |
|                                                                                       | ٠ |  |  |
| elect product model from list                                                         |   |  |  |
| erial number:                                                                         |   |  |  |
| 123456789                                                                             |   |  |  |
| riendly name:                                                                         |   |  |  |
| Stove                                                                                 |   |  |  |
| lame associated with the product that will b<br>hown in the list of their own devices | e |  |  |
| Next                                                                                  |   |  |  |

| ← ● WINET IOT Dashboard : |  |
|---------------------------|--|
| Register new device       |  |
| Step 3                    |  |
| First name:               |  |
| John                      |  |
| Last name:                |  |
| Smith                     |  |
| Address:                  |  |
| Flood Street              |  |
| ZIP:                      |  |
| SW3 5TE                   |  |
| Telephone number:         |  |
| 020 123456                |  |
| City: London              |  |
| State: England            |  |
| Country: United Kingdom   |  |
| Back Next                 |  |

To download the complete version of the manual, scan this QR Code

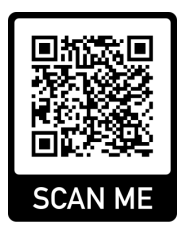